# Making the most of your Heathrow Telephone Service

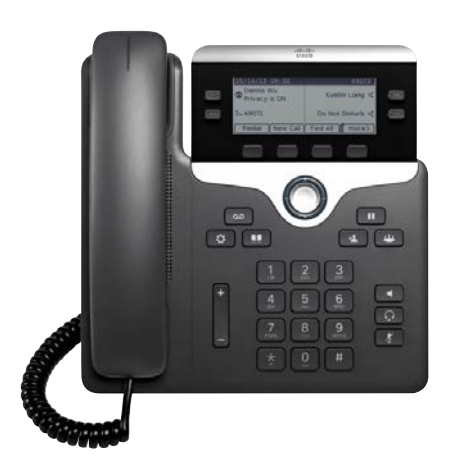

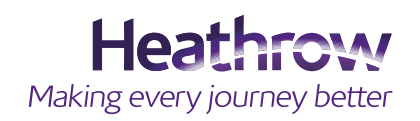

#### ices C

| 1. Dial     | To place a call, pick up the handset and enter a number.<br>Or, try one of these alternatives.                                                                                                    |
|-------------|----------------------------------------------------------------------------------------------------|
|             | Redial the Last Number.                                                                                                    |
|             | To redial on your primary line, press <b>Redial</b> . To redial on a secondary line, press the line button and then press <b>Redial</b> .                                                                      |
|             | Dial On-Hook.                                                                                                    |
|             | 1. Enter a number when the phone is idle.                                                                                                    |
|             | <ol> <li>Lift the handset or press one of these: a line button, Call, Headset          Speakerphone     </li> <li>or the Select button.</li> </ol>                                                             |
| 2. Answer   | The new call indicators are: a flashing amber line button, an animated icon 🚜 and caller ID, and a flashing red light on your handset.                                                                         |
|             | To answer the call, lift the handset. Or, press the flashing amber line button, <b>Answer</b> , the unlit headset button, or the speakerphone button.                                                          |
|             | Answer with Multiple Lines.                                                                                                    |
|             | If you are on a call when you get another call, a message appears briefly on the phone screen.<br>Press the flashing amber line button to answer the second call and put the first call on hold automatically. |
| 3. Hold     | 1. Press Hold The hold icon 🚺 appears and the line button flashes green.                                                                                                    |
|             | 2. To resume a call from hold, press the flashing green line button, <b>Resume</b> , or <b>Hold</b>                                                                                                    |
| 4. Transfer | 1. From an active call (not on hold), press <b>Transfer</b> 💶.                                                                                                    |
|             | 2. Enter the transfer recipient's phone number.                                                                                                    |
|             | 3. Press the <b>Transfer</b> button or softkey before or after the recipient answers. The transfer completes.<br><b>Transfer Across Lines</b>                                                                  |
|             | You can transfer a call from one line to another without remaining on the call yourself.<br>1. From an active call (not on hold), press <b>Transfer</b> .                                                      |
|             | 2. Press the line button for the other (held) call. The transfer completes.                                                                                                    |
|             |                                                                                                    |

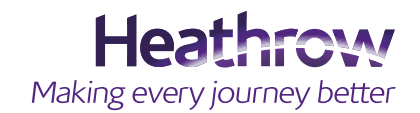

Ľ

| 5. Conference | <ol> <li>From an active call (not on hold), press Conference .</li> <li>Make a new call.</li> <li>Press the Conference button or softkey before or after the party answers.<br/>The conference begins and the phone displays "Conference."</li> <li>Repeat these steps to add more participants.<br/>The conference ends when all participants hang up.</li> <li>Conference Across Lines.<br/>You can combine two calls on two lines into a conference. You are included in the conference.</li> <li>From an active call (not on hold), press Conference .</li> <li>Press the line button for the other (held) call.</li> <li>View and Remove Participants.<br/>During a conference, press Details. To remove a participant from the conference, scroll to the participant and press Remove.</li> </ol> |
|---------------|----------------------------------------------------------------------------------------------------|
| 6. Mute       | <ol> <li>On an active call, press Mute </li> <li>The button glows to indicate that Mute is on.</li> <li>Press Mute again to turn Mute off.</li> </ol>                                                                                                    |
| 7. Voicemail  | New message indicators are: a solid red light on your handset, a stutter dial tone (if available), and the "New Voicemail" message and icon.<br>Listen to Messages.<br>Press Messages and follow the voice prompts. To check messages for a specific line, press the line button first.                                                                                                    |

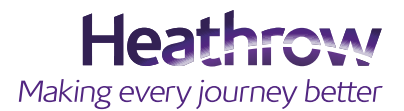

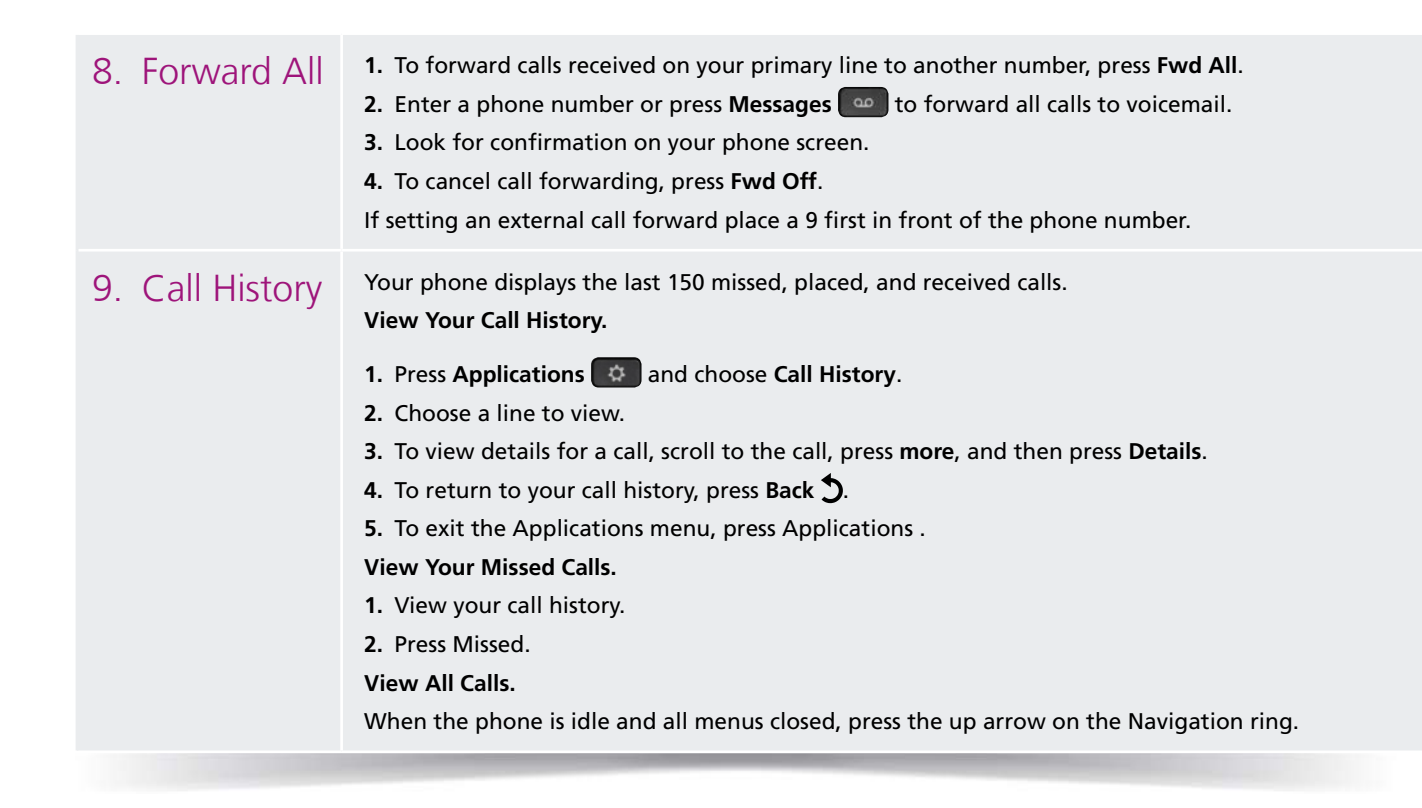

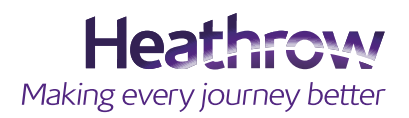

### Cisco Unified IP Phone 7841

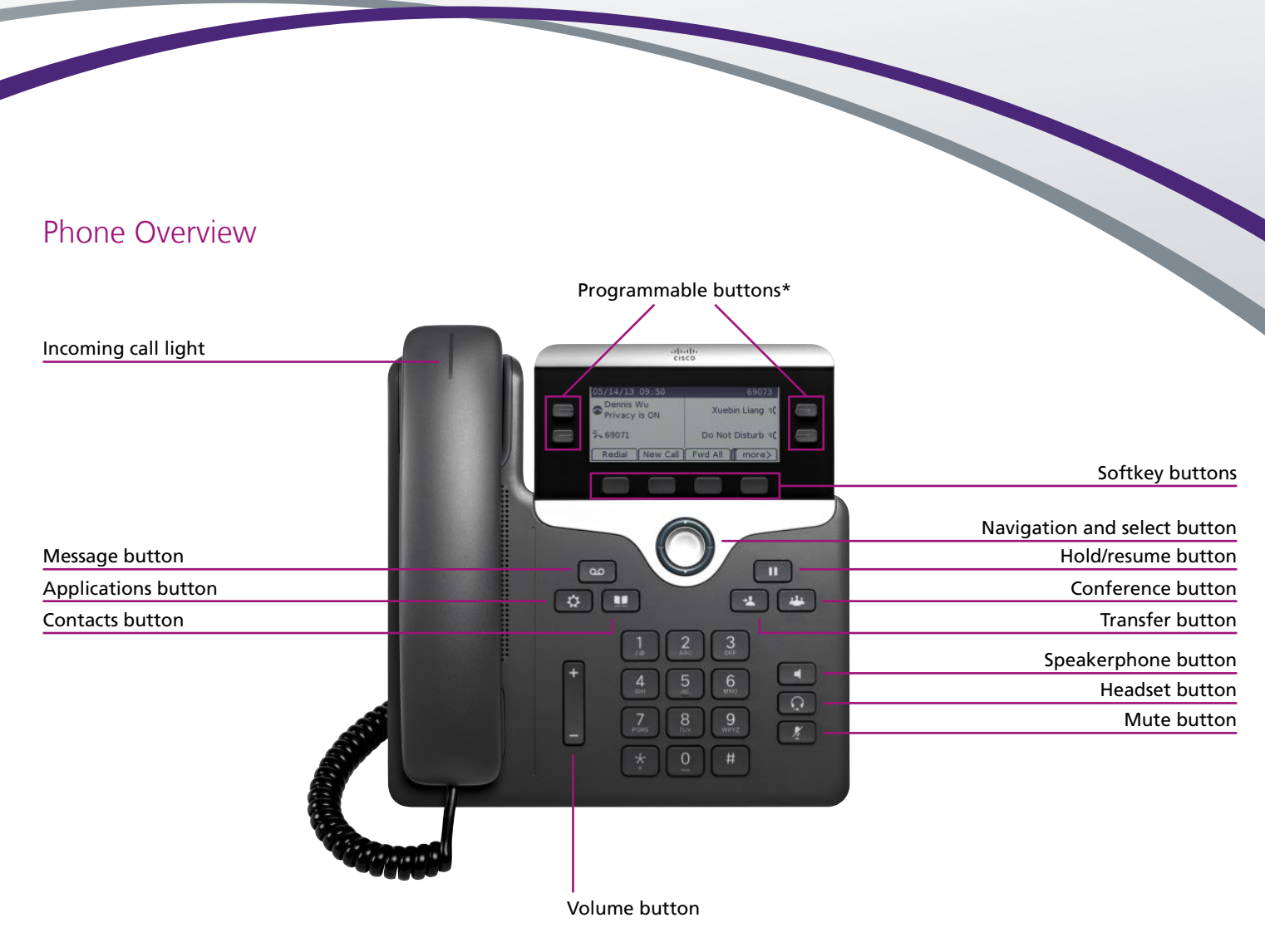

\* Please contact the service desk if you wish to programme these buttons

For further help please visit: www.heathrow.com/telecoms or email heathrow@sita.aero

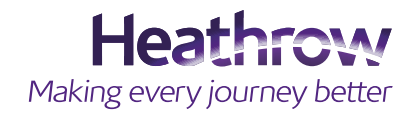

Heathrow Airport Common Infrastructure Policy (CIP) and Heathrow Airport Limited reserves all of it rights and remedies in respect of the CIP including but not limited to those rights relating to scope, application and enforcement. The rights and remedies set out in the CIP are in addition to, and not exclusive of, any rights or remedies provided by law.

This document and the information contained therein are confidential and remains the property of Heathrow Airport Limited. The document may not be reproduced or the contents transmitted to any third party without the express written consent of Heathrow Airport Limited. This document and information contained therein is subject to contract.

Version 0.1 June 2015

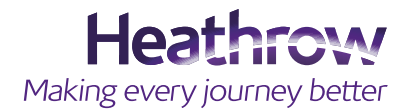